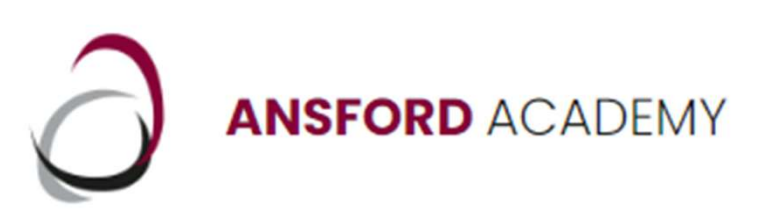

## **Guest Wifi Access:**

- Click your wireless icon at the bottom of the screen
- Click the wireless icon (above 'Available')
- Choose 'Guest' on the list that appears
- The password is sector.brogan8means

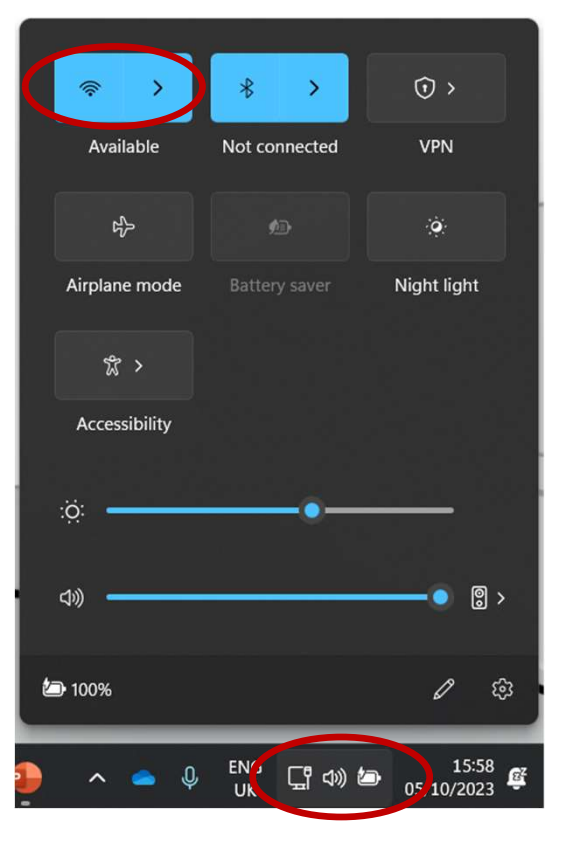

**DCNS** 

- The screen to the right will appear
- Click 'Continue to the internet'
- Congratulations, you should now be online!

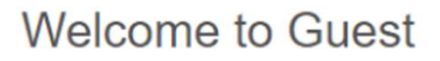

Welcome to Ansford Academy Guest Network. Monitoring a

Continue to the Internet

POWERED BY

'cisco' Meraki